## HOW TO UPLOAD PLAYING VIDEOS TO GOOGLE CLASSROOM WITH YOUR PHONE

1. Download the Google Drive and Google Classroom apps onto your device. Their icons look like this:

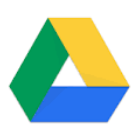

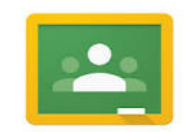

2. Sign in to both of these apps using your <u>SCHOOL</u> email address. If you use another email address then you won't be able to upload any work.

3. Record yourself playing through your normal phone camera app (not on snapchat/instagram/etc.). I recommend using the front camera so you can watch yourself while playing.

4. Go to the Google Drive app and press the "+" symbol in the bottom right corner.

5. Press **"UPLOAD**" and select "**Photos and Videos**". This will open your device's camera roll. Select the video of you playing, then press "**UPLOAD**" again in the top right corner.

6. Your video file will have a name that is probably a random list of letters and numbers. If you look under the "**RECENTS**" tab then your video should appear near the top of a list. You can then rename it whatever you would like (for example "Ms. Jones playing quiz") so you can find it easier by selecting the video and pressing the 3 dots in the top right corner, then scrolling down to "**RENAME**".

7. Once you have your video uploaded into Google Drive, you can now submit it to Google Classroom. Select the assignment in Google Classroom you are working on and press the "**ADD**" button, then select "**GOOGLE DRIVE**". You will then be able to select the video you just recorded from Drive, and turn it in for credit.